# **AUPEO!**

AUPEO! Personal Radio spielt kostenlose Musik nach Ihrem Geschmack ab. Sie können Ihr eigenes persönlich angepasstes Internetradio entwickeln, indem Sie Tracks bewerten oder überspringen.

Sie können AUPEO! vom angeschlossen iPod touch/iPhone oder Android-Geräten streamen.

 Installieren Sie die neueste Version der AUPFOL Anwendung auf Ihrem iPod touch/iPhone/ Android und richten Sie ein Konto ein.

## Vorbereitung

Schließen Sie das Gerät an, und starten Sie dann die AUPEO! Anwendung.

#### Für Android

- Koppeln Sie das Android-Gerät über Bluetooth. (Seite 30)
- Wählen Sie das Gerät zur Verwendung 2 und die Verbindungsmethode am < Apps Settings>-Schirmbild. (Seite 38)
- Wählen Sie "AUPEO!" als Quelle. In den <TOP MENU> -Schirmbild:

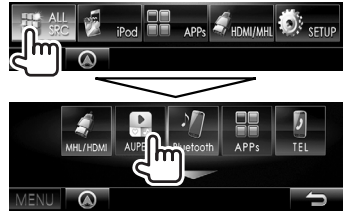

Die AUPEO! Anwendung wird gestartet.

#### Für iPod touch/iPhone

- Schließen Sie das iPod touch/iPhone an. 1 (Seite 16)
- 2 Wählen Sie das iPod touch/iPhone-Gerät zur Verwendung und die Verbindungsmethode am **<Apps** Settings>-Schirmbild. (Seite 38)
- 3 Starten Sie die AUPEO! Anwendung auf dem angeschlossenen iPod touch/iPhone. Das Quell-Steuerschirmbild "AUPEO!" erscheint.
- · Sie können auch das "AUPEO!" Ouell-Steuerschirmbild aufrufen, indem Sie den iPod touch/iPhone mit KCA-iP202 oder KCA-HD100 nach dem Starten der AUPEO! Anwendung anschließen.

# Wiedergabebetrieb

Sie können AUPEO! mit der Fernbedienung steuern. Nur Wiedergabe, Pausieren und Überspringen stehen zur Verfügung.

### Anzeigen und Tasten auf dem Quell-Steuerschirmbild

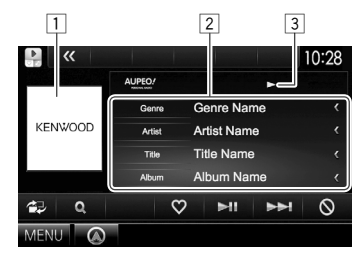

#### Wiedergabe-Information

- 1 Bilddaten
- 2 Track-Information
  - Durch Drücken von [<] wird der Text gescrollt.</li> wenn nicht der ganze Text gezeigt wird.
- 3 Wiedergabestatus

#### Bedientasten

|              | Zeigt das Schirmbild für leichte<br>Steuerung an. (Seite 8)                          |
|--------------|--------------------------------------------------------------------------------------|
| [ <b>Q</b> ] | Zeigt das Bildschirmbild <b><station< b=""><br/><b>Search&gt;</b> an.</station<></b> |
| [()]         | "Liebt" und registriert den aktuellen<br>Track als Favoriten.                        |
| [▶Ⅱ]         | Zum Starten/Pausieren der<br>Wiedergabe.                                             |
| [▶▶ ]        | Überspringt den aktuellen Track.                                                     |
| <b>(</b> ⊘)  | "Verbietet" den aktuellen Track und springt zum nächsten Track.                      |
| [MENU]       | Zeigt das Schirmbild <b><top menu=""></top></b><br>an.                               |

## **AUPEO!**

## 🗆 Einen Sender wählen

1 Zeigen Sie das Schirmbild **<Station** Search> an.

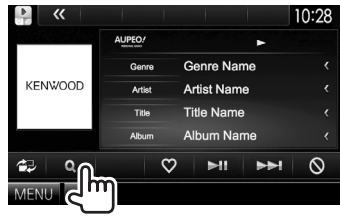

**2** Wählt die Kategorie und dann den Sender.

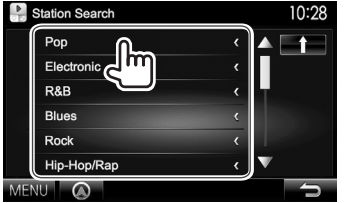

Zum Zurückkehren zur vorherigen Ebene drücken Sie [1].

## Anforderungen für AUPEO!

#### iPhone oder iPod touch

- Installieren Sie die neueste Version der AUPEO! Anwendung auf Ihrem iPhone oder iPod touch. (Suchen Sie nach "AUPEO!" im the Apple iTunes App Store, um die aktuellste Version zu finden und zu installieren.)
- Schließen Sie ein iPod touch/iPhone mittels Kabel oder über Bluetooth an diese Einheit an.
  - Bei Anschluss über das Kabel: Verwenden Sie KCA-iP202, KCA-HD100, KCA-iP102 (optionales Zubehör) oder USB 2.0 Kabel (Zubehör des iPod/ iPhone).
  - Bei Verbindung über Bluetooth müssen die folgenden Profile unterstützt werden.
    - SPP (Serial Port Profile)
    - A2DP (Advanced Audio Distribution Profile)

#### Android™

- Gehen Sie zu Google Play und suchen Sie nach AUPEO! zur Installation.
- Bluetooth muss vorhanden sein, und die folgenden Profile müssen unterstützt werden.
  - SPP (Serial Port Profile)
  - A2DP (Advanced Audio Distribution Profile)

#### HINWEIS

- Stellen Sie sicher, dass Sie bei Ihrer Smartphone-Anwendung angemeldet sind. Wenn Sie kein AUPEO! Konto haben, können Sie eines kostenlos von Ihrem Smartphone oder bei www.aupeo.com einrichten.
- Weil AUPEO! ein Dritter Dienstanbieter ist, bleiben unangekündigte Änderungen der technischen Daten jederzeit vorbehalten. Entsprechend kann die Kompatibilität eingeschränkt sein, oder einzelne oder alle der Dienste können unverfügbar werden.
- Bestimmte Funktionen von AUPEO! können nicht von dieser Einheit bedient werden.
- Bezüglich Fragen zur Verwendung der Anwendung wenden Sie sich an AUPEO! bei www.aupeo.com.
- Stellen Sie eine Internetverbindung mit LTE, 3G, EDGE oder WiFi her.
- "aupeo" is a trade mark of Aupeo Ltd.